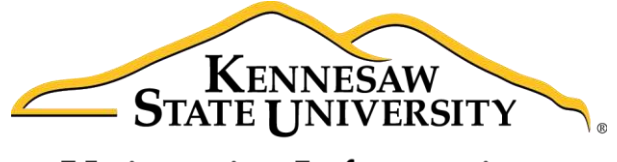

University Information Technology Services

# Microsoft Office Word 2016 for Windows

# Working with Graphics

University Information Technology Services

Learning Technologies, Training & Audiovisual Outreach

#### Copyright © 2016 KSU Division of University Information Technology Services

This document may be downloaded, printed, or copied for educational use without further permission of the University Information Technology Services Division (UITS), provided the content is not modified and this statement is not removed. Any use not stated above requires the written consent of the UITS Division. The distribution of a copy of this document via the Internet or other electronic medium without the written permission of the KSU - UITS Division is expressly prohibited.

#### Published by Kennesaw State University – UITS 2016

The publisher makes no warranties as to the accuracy of the material contained in this document and therefore is not responsible for any damages or liabilities incurred from UITS use.

Microsoft product screenshot(s) reprinted with permission from Microsoft Corporation.

Microsoft, Microsoft Office, and Microsoft Word are trademarks of the Microsoft Corporation.

## **University Information Technology Services**

Microsoft Office: Word 2016 for Windows Working with Graphics

### **Table of Contents**

| Introduction                              |    |
|-------------------------------------------|----|
| Learning Objectives                       |    |
| Working with Graphics                     | 5  |
| Inserting Pictures                        | 5  |
| Inserting Online Pictures                 | 6  |
| Modifying Graphics with Picture Tools     | 7  |
| Adding Styles Your Graphic                |    |
| Re-Sizing a Graphic                       | 9  |
| Repositioning a Picture                   |    |
| Text Wrapping                             |    |
| Inserting Shapes                          |    |
| Modifying Shapes with Drawing Tools       |    |
| Re-sizing a Shape                         |    |
| Re-Shaping                                |    |
| Accessing the Drawing Tools – Format Tab  | 15 |
| Adding Styles to your Shapes              |    |
| Applying Color to Your Shape              |    |
| Changing the Shape Outline                |    |
| Switching Shapes                          |    |
| Add Text to a Shape                       |    |
| Inserting SmartArt                        |    |
| Editing SmartArt Graphics                 |    |
| Inserting Charts                          | 20 |
| Editing your Chart                        |    |
| Inserting Screenshots                     |    |
| To take a screenshot of an active window: |    |

| To take a screenshot of a section of your screen: | . 23 |
|---------------------------------------------------|------|
| Inserting Video into your Document                | . 24 |
| Text Boxes                                        | . 26 |
| Inserting a Text Box                              | . 27 |
| Drawing a Text Box                                | . 28 |
| Flowing Text between Text Boxes                   | . 29 |
| Additional Help                                   | . 30 |

### Introduction

This booklet is the companion document to the Word 2016: Working with Graphics workshop. The booklet will show users how to insert graphics and text boxes into a Word 2016 document using the tools found on the *Insert* tab, and how to edit them.

### **Learning Objectives**

After completing the instructions in this booklet, you will be able to:

- Insert graphics in the form of Pictures, Clipart, Shapes, Video, and Screenshots.
- Modify and format graphics.
- Transform and format shapes.
- Insert video into your document.
- Discover how Text Wrapping works.
- Insert text boxes and link them together.
- Insert text into shapes.

# Click here to download full PDF material